# HP Photosmart 8200 series Felhasználói útmutató

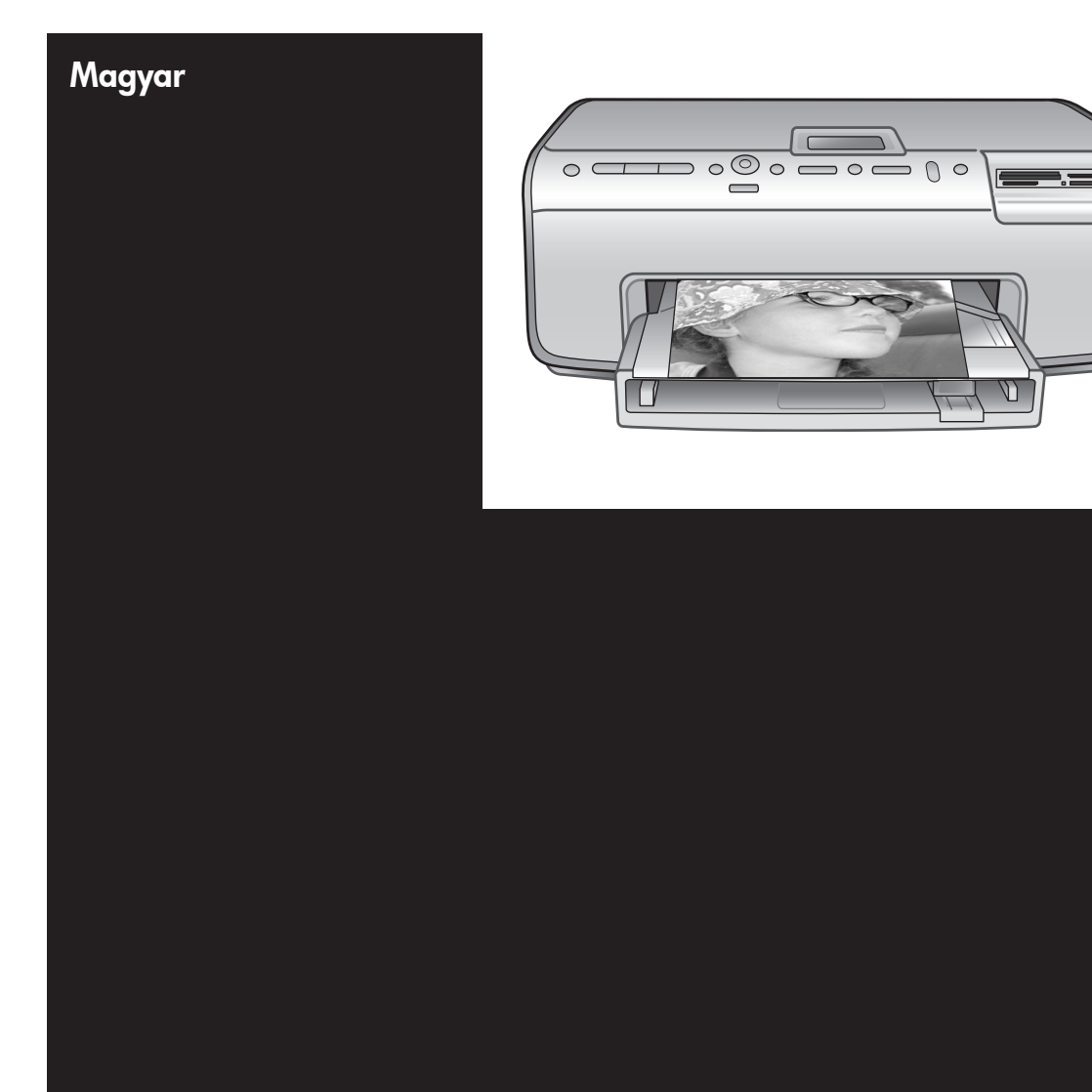

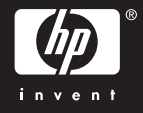

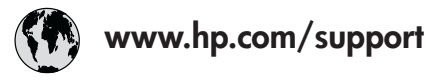

Support for the following countries/regions is available at www.hp.com/support: Austria, Belgium, Central America & The Caribbean, Denmark, Spain, France, Germany, Ireland, Italy, Luxembourg, Netherlands, Norway, Portugal, Finland, Sweden, Switzerland, and the United Kingdom.

| 61 56 45 43                              | الجزائر              | 한국                                          | 1588-3003                  |
|------------------------------------------|----------------------|---------------------------------------------|----------------------------|
| Argentina (Buenos Aires)                 | 54-11-4708-1600      | Malaysia                                    | 1800 805 405               |
| Argentina                                | 0-800-555-5000       | Mexico (Mexico City)                        | 55-5258-9922               |
| Australia<br>Australia (out of warranty) | 1300 /21 14/         | Mexico                                      | 01-800-472-68368           |
| 800 171                                  | البحرين              | 22 404747                                   | المغرب                     |
| Brasil (Sao Paulo)                       | 55-11-4004-7751      | New Zealand                                 | 0800 441 147               |
| Brasil                                   | 0-800-709-7751       | Nigeria                                     | 1 3204 999                 |
| Canada (Mississauga Area)                | (905) 206-4663       | Panama                                      | 1-800-711-2884             |
| Canada                                   | 1-(800)-474-6836     | Paraguay                                    | 009 800 54 1 0006          |
| Chile                                    | 800-360-999          | Perú                                        | 0-800-10111                |
| 中国                                       | 021-3881-4518        | Philippines                                 | 2 867 3551                 |
|                                          | 800-810-3888         | Polska                                      | 22 5666 000                |
|                                          | 服务编码: 3001           | Puerto Rico                                 | 1-877-232-0589             |
| Colombia (Bogota)                        | 571-606-9191         | República Dominicana                        | 1-800-711-2884             |
| Colombia                                 | 01-8000-51-4746-8368 | România                                     | (21) 315 4442              |
| Costa Rica                               | 0-800-011-1046       | Россия (Москва)<br>Россия (Санкт-Петербург) | 095 7973520<br>812 3467997 |
| Česká republika                          | 261 307 310          | 900 907 1444                                | 5.5 N                      |
| Ecuador (Andinatel)                      | 1-999-119 🕾          | Sinceren                                    | الملغودية (                |
| Ecuador (Pacifitel)                      | 1-800-225-528 🕾      | Slavalia                                    | 2 50222444                 |
|                                          | 800-711-2884         |                                             | 2 30222444                 |
| 2 532 5222                               | مصر                  | South Africa (International)                | + 27 11 2589301            |
| El Salvador                              | 800-6160             | South Africa (RSA)                          | 086 000 1030               |
| Ελλάδα (από το εξωτερικό)                | + 30 210 6073603     | Rest Ot West Atrica                         | + 351 213 17 63 80         |
| Ελλάδα (από Κύπρο)                       | 800 9 2649           | 室湾                                          | 02-8/22-8000               |
| Guatemala                                | 1-800-711-2884       | เทย                                         | +66 (2) 353 9000           |
| 香港特别行政區                                  | 2802 4098            | 71 89 12 22                                 | تونس                       |
| Magyarország                             | 1 382 1111           | Trinidad & Tobago                           | 1-800-711-2884             |
| Indigutorszug                            | 1 600 44 7737        | Türkiye                                     | 90 216 444 71 71           |
| India                                    | + 42 (21) 250 2409   | Україна                                     | (380 44) 4903520           |
|                                          | +02 (21) 330 3408    | 800 4520                                    | الإمارات العربية المتحدة   |
| (0) 9 830 4848                           | ישראל                | United States                               | 1-(800)-474-6836           |
| Jamaica                                  | 1-800-711-2884       | Uruguay                                     | 0004-054-177               |
|                                          | 05/0-000511          | Venezuela (Caracas)                         | 58-212-278-8666            |
| 日本 (携帯電話の場合)                             | 03-3335-9800         | Venezuela                                   | 0-800-474-68368            |
|                                          |                      | Việt Nam                                    | +84 88234530               |

### Szerzői jogok és védjegyek

© Copyright 2005. Hewlett-Packard Development Company, L.P. A jelen dokumentumban foglalt tudnivalók előzetes bejelentés nélkül megváltozhatnak. Jelen dokumentum sokszorosítása, átdolgozása vagy más nyelvekre való lefordítása előzetes, írásos engedély nélkül tilos, kivéve a szerzői jogi törvényekben megengedetteket.

### Megjegyzés

A HP termékekre és szolgáltatásokra csak az a jótállás érvényes, mely az ilyen termékek és szolgáltatások kifejezett jótállási nyilatkozataiban van lefektetve. A jelen dokumentumban szereplő semmiféle tény nem képezheti további jótállás alapját. A HP nem tehető felelőssé a jelen dokumentumban előforduló esetleges technikai vagy szerkesztési hibákért, illetve hiányosságokért.

A Hewlett-Packard Development Company, L.P. nem tehető felelőssé a véletlenszerű vagy másodlagos károkért, melyek a berendezéssel, a teljesítménnyel, a jelen dokumentummal vagy az általa leírt szoftvertermékkel kapcsolatosak, illetve azokból erednek.

### Védjegyek

A HP, a HP logó és a Photosmart a Hewlett-Packard Development Company, L.P. tulajdonát képezik. A Secure Digital logó az SD Association védjegye.

A Microsoft és a Windows a Microsoft Corporation bejegyzett védjegyei.

A CompactFlash, a CF, és a CF logó a CompactFlash Association (CFA) védjegyei.

A Memory Stick, a Memory Stick Duo, a Memory Stick PRO és a Memory Stick PRO Duo a Sony Corporation védjegyei, illetve bejegyzett védjegyei. A MultiMediaCard a németországi Infineon Technologies AG védjegye, és az MMCA (MultiMediaCard Association) engedélyéhez kötött. A Microdrive a Hitachi Global Storage Technologies védjegye.

Az xD-Picture Card a Fuji Photo Film Co., Ltd., a Toshiba Corporation és az Olympus Optical Co., Ltd védjegye. A Mac, a Mac logó és a Macintosh az Apple Computer, Inc. bejegyzett védjegyei. Az iPod az Apple Computer, Inc. védjegye.

A Bluetooth a megfelelő tulajdonos védjegye, s a Hewlett-Packard Company licencmegállapodás alapján használja.

A PictBridge és a PictBridge logó a Camera & Imaging Products Association (CIPA) védjegyei.

A többi márka és azok termékei saját tulajdonosuknak a védjegyei vagy bejegyzett védjegyei.

A nyomtatóban lévő szoftver részben az Independent JPEG Group munkáján alapszik.

E dokumentumban lévő bizonyos fényképek szerzői jogai az eredeti tulajdonosok által vannak fenntartva.

### A termék szabályozási modellszáma VCVRA-0503

Hivatalos azonosítás céljából terméke el van látva egy hivatalos szabályozási modellszámmal. A termék szabályozási modellszáma VCVRA-0503. Ez a szabályozási modellszám nem keverendő össze sem a piaci névvel (HP Photosmart 8200 series nyomtató), sem a termékazonosító-számmal (Q3470).

### Biztonsági információk

A tűz vagy áramütés által okozott sérülések kockázatának csökkentése érdekében mindig kövesse az alapvető biztonsági óvintézkedéseket.

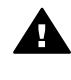

Figyelem! A tűz vagy áramütés kockázatának megelőzése érdekében védje a készüléket az esőtől vagy egyéb nedvességtől.

- Olvassa át és értelmezze a nyomtató dobozában található telepítési útmutató összes instrukcióját.
- A nyomtató tápellátásához csak földelt elektromos csatlakozót használjon. Ha nem tudja, hogy egy csatlakozó földelt-e, akkor kérje szakember segítségét.
- Tanulmányozzon a terméken lévő minden figyelmeztetést és utasítást.
- Tisztítás előtt húzza ki a gépet az elektromos hálózatból.
- Ne helyezze üzembe, vagy ne használja a terméket víz közelében vagy akkor, ha Ön nedves.

- A terméket biztonságos módon, egy szilárd felszínen helyezze üzembe.
- A terméket olyan védett helyen helyezze üzembe, ahol senki sem léphet rá vagy akadhat bele a tápvezetékbe, illetve a tápvezeték nem sérülhet meg.
- Ha a termék nem megfelelően működik, akkor tekintse meg a képernyőn megjelenő HP Photosmart nyomtató súgó hibaelhárítási információit.
- A termékben nincs a felhasználó által javítható alkatrész. A javítást bízza megfelelően képzett szakemberre.
- A terméket jól szellőző helyen használja.

### Környezetvédelmi nyilatkozatok

A Hewlett-Packard Company elkötelezett amellett, hogy a környezet megóvását biztosító minőségi termékeket kínáljon.

### Környezetvédelem

Ez a nyomtató számos olyan tulajdonsággal lett megtervezve, hogy a lehető legkisebb hatással legyen környezetünkre. További információkért látogasson el a HP www.hp.com/hpinfo/globalcitizenship/ environment címen lévő Commitment to the Environment (Kötelezettségvállalás a környezettel kapcsolatban) című weboldalára.

### Ózonkibocsátás

A terméknek nincs érzékelhető ózonkibocsátása (O<sub>3</sub>).

### Papírfelhasználás

A termék képes a DIN 19309-nek megfelelően újrahasznosított papírral való működésre.

### Műanyagok

A 24 grammot (0,88 unciát) meghaladó tömegű műanyag alkatrészek a nemzetközi szabványnak megfelelően vannak megjelölve, amely jelölés elősegíti a műanyag azonosítását a nyomtató életciklusának végén bekövetkező újrahasznosítás esetén.

### Anyagbiztonsági adatlapok

Anyagbiztonsági adatlapok (Material Safety Data Sheets – MSDS) beszerezhetők a HP weboldaláról, a

#### www.hp.com/go/msds címről. Az internethozzáféréssel nem rendelkező vásárlók forduljanak a HP Vevőszolgálathoz.

### Újrahasznosítási program

A HP egyre növekvő számú termékvisszavételi és újrahasznosítási programot kínál fel sok országban/ régióban, és partnereként működik együtt a világ néhány legnagyobb elektronikus újrahasznosítási központjával. A HP a néhány legnépszerűbb termékének újra történő eladásával megóvja az erőforrásokat.

Ezen HP termék forrasztóanyaga ólmot tartalmaz, ami a termék életciklusának végén speciális kezelést igényel.

A hulladék anyagok megsemmisítése az Európai Unió háztartásaiban:

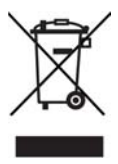

Ha a csomagoláson vagy a terméken ez a szimbólum látható, az azt jelzi, hogy ez a termék nem helyezhető a többi háztartási hulladék közé. Az egyén felelőssége, hogy a már nem használható terméket újrahasznosítás céljára eljuttassa egy elektromos, illetve elektronikai hulladékokat összegyűitő pontra. A hulladéknak minősülő eszközök elkülönített összegyűjtése és újrahasznosítása segít megóvni a természeti erőforrásokat, s biztosítja, hogy az újrahasznosítás olyan módon történik, hogy az óvja az ember egészségét és a környezetet. Arról, hogy hol tudja elhelyezni a hulladék készülékeket, további információkhoz juthat azáltal, ha kapcsolatba lép a városi hivatallal, a háztartási hulladékfeldolgozó szolgálattal vagy az üzlettel, ahol a terméket vásárolta.

A HP termékek általános visszajuttatási és újrahasznosítási információiért látogassa meg a következő weboldalt: www.hp.com/ hpinfo/globalcitizenship/environment/ recycle/index.html.

# Tartalom

| 1 | Üdvözöljük!                                                           | 2    |
|---|-----------------------------------------------------------------------|------|
|   | További információkat találhat                                        | 2    |
|   | Mi van a dobozban                                                     | 2    |
|   | A nyomtató részei                                                     | 3    |
|   | A nyomtató menüje                                                     | 7    |
|   | A papírral kapcsolatos információk                                    | 10   |
|   | A tintapatronnal kapcsolatos információk                              | 12   |
|   | Cserepatronok vásárlása                                               | 12   |
|   | Tintapatron információk                                               | 13   |
|   | A tintapatronok behelvezése, cseréje                                  | 13   |
| 2 | Nvomtatási alapok                                                     | 16   |
|   | Memóriakártvák használata                                             | 16   |
|   | Támogatott fáilformátumok                                             | 16   |
|   | Fénvképelrendezés kiválasztása                                        | 17   |
|   | Annak eldöntése, mely képek kerülienek nyomtatásra                    | 17   |
|   | Fényképek kiválasztása nyomtatásra                                    | 18   |
|   | A fénykép minőségének növelése és kreatív tevékenységek               | 18   |
|   | Fényképek nyomtatása                                                  | . 19 |
|   | Csatlakoztatás                                                        | 19   |
|   | Csatlakoztatás egyéb eszközökhöz                                      | 19   |
|   | Nvomtatás számítógépről                                               | 19   |
|   | Fényképek mentése számítógépre                                        | 19   |
|   | A nyomtatószoftver kreatív lehetőségeinek használata                  | 20   |
|   | Nvomtatási beállítások megadása                                       | 21   |
| Α | A szoftver telepítése                                                 | 23   |
|   | Telepítési hibaelhárítás                                              | 23   |
|   | A nyomtatószoftver telepítése után az összes nyomtató eltűnt a Print  |      |
|   | Centerből (Nvomtatóközpont) (csak Macintosh esetén)                   | 24   |
|   | A CD behelvezésekor a szoftver telepítése nem indul el automatikusan  |      |
|   | (csak Windows esetén)                                                 | 24   |
|   | Èlindul az Úi hardver várázsló, de nem ismeri fel a nyomtatót (csak   |      |
|   | Windows esetén)                                                       | 24   |
|   | A rendszerkövetelmények jelölő jelzi, hogy a számítógépen az Internet |      |
|   | Explorernek egy régebbi verziója fut (csak Windows esetén)            | 24   |
|   | A szoftver telepítése alatt lefagy a számítógép (csak Windows esetén) | 24   |
|   | A telepítés alatt megjelenik a Rendszerkövetelmények párbeszédpanel   | 24   |
|   | A számítógép nem tudja olvasni a HP Photosmart CD-t                   | 24   |
| в | HP Vevőszolgálat                                                      | 25   |
|   | HP Vevőszolgálat telefonon keresztül                                  | 25   |
|   | Telefonhívás                                                          | 26   |
|   | További jótállási feltételek                                          | 26   |
|   | Korlátozott jótállási nyilatkozat                                     | 27   |
| С | Specifikációk                                                         | 29   |
|   | Rendszerkövetelmények                                                 | 29   |
|   | Nyomtatóspecifikációk                                                 | 29   |
|   |                                                                       |      |

# 1 Üdvözöljük!

Köszönjük, hogy egy HP Photosmart 8200 series nyomtatót vásárolt! Az új fotónyomtatójával gyönyörű fényképeket nyomtathat, elmentheti azokat a számítógépére, valamint számítógép használatával vagy anélkül, érdekes és egyszerű műveleteket hajthat végre.

# További információkat találhat

A következő dokumentációkat kapta meg a nyomtatóval:

- Telepítési útmutató: A HP Photosmart 8200 series nyomtatóval együtt kézhez kapja azokat a telepítési instrukciókat is, melyek segítenek a nyomtató üzembe helyezésében.
- Felhasználói kézikönyv: A *HP Photosmart 8200 series Felhasználói kézikönyve* írja le a nyomtató alapvető jellemzőit, elmagyarázza, hogyan kell számítógép nélkül használni, s hardver hibaelhárítási információkat tartalmaz. On-line formában, a *Felhasználói kézikönyv* CD-n áll rendelkezésre.
- Felhasználói útmutató: Ez a dokumentum, amit éppen olvas, a HP Photosmart 8200 series Felhasználói útmutatója. A nyomtató alapvető információit tartalmazza, beleértve az üzembe helyezést, működtetést, technikai támogatást és a jótállást. Részletes információkért tekintse meg a Felhasználói kézikönyv CD-t.
- Képernyőn megjelenő HP Photosmart nyomtató súgó: A képernyőn megjelenő HP Photosmart nyomtató súgó magyarázza el, hogyan kell a nyomtatót számítógép segítségével használni, s szoftver hibaelhárítási információkat tartalmaz.

Miután a számítógépen telepítette a HP Photosmart nyomtatóillesztőt, megtekintheti a HP Photosmart képernyőn megjelenő nyomtató súgóját.

- Windows PC: A Start menüben válassza a Programok (Windows XP esetén a Minden program) > HP > Photosmart 8200 series > Photosmart súgó pontot.
- Macintosh: A Finder (Kereső) ablakban válassza a Help (Súgó) > Mac Help (Mac súgó) pontot, majd válassza a Help Center (Súgó központ) > HP Image Zone Help (súgó) > HP Photosmart Printer Help (nyomtató súgó) pontot.

## Mi van a dobozban

A nyomtató doboza a következőket tartalmazza:

- A HP Photosmart 8200 series nyomtató
- A HP Photosmart 8200 series Telepítési útmutató
- A HP Photosmart 8200 series Felhasználói útmutató
- A HP Photosmart 8200 series nyomtatószoftver CD
- A Felhasználói kézikönyv CD
- Papírminták
- Tároló tasak fotópapír számára (néhány országban/régióban nem áll rendelkezésre)
- Hat tintapatron
- Hálózati tápegység

Megjegyzés A tartalom az országtól/régiótól függően változhat.

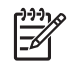

# A nyomtató részei

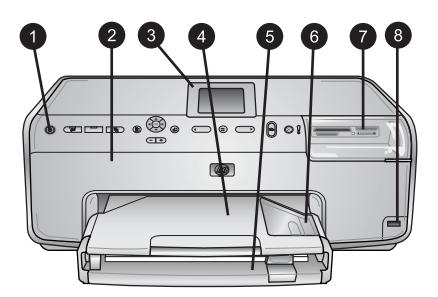

### A nyomtató eleje

| 1 | Be: Ezzel a gombbal lehet a nyomtatót bekapcsolni.                                                                                                    |
|---|----------------------------------------------------------------------------------------------------|
| 2 | Felső fedél: A fedél felemelésével lehet elérni a tintapatronokat, valamint a papírelakadást megszüntetni. A fedél felemeléséhez fogja meg azt a HP logó alatt, s húzza fölfelé.                       |
| 3 | Nyomtató képernyője: Használja ezt a kijelzőt fényképek, a menü és az üzenetek megtekintésére.                                                                                                    |
| 4 | <b>Kiadótálca</b> : A kiadótálcán helyezkednek el a kinyomtatott dokumentumok. A fotótálca<br>eléréséhez vegye ki ezt a tálcát.                                                                        |
| 5 | <b>Fő tálca</b> : Húzza ki ezt a tálcát, s a nyomtatandó oldalukkal lefelé helyezzen be sima papírt, fóliát, borítékot vagy más médiát.                                                                |
| 6 | <b>Fotótálca</b> : Vegye ki a kiadótálcát, s nyomtatandó oldalával lefelé helyezze a legfeljebb 10 x 15 cm (4 x 6 hüvelyk) nagyságú kisméretű médiát a fotótálcába. A papír lehet füllel vagy anélkül. |
| 7 | Memóriakártya-helyek: Ide lehet behelyezni a memóriakártyákat. A támogatott memóriakártya-formátumok listáját lásd: Támogatott fájlformátumok.                                                         |
| 8 | Fényképezőgép port: Ide csatlakoztathat egy PictBridge <sup>™</sup> digitális fényképezőgépet, az opcionális HP Bluetooth <sup>®</sup> vezeték nélküli adaptert vagy egy HP iPod készüléket.           |

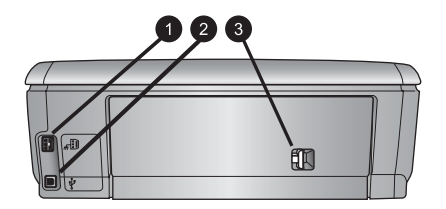

### A nyomtató hátulja

- 1 **Tápkábel csatlakozó**: Ide csatlakoztassa a nyomtatóval kapott elektromos hálózati tápkábelt.
- 2 USB-port: Ezen csatlakozó segítségével számítógéphez csatlakoztathatja a nyomtatót
- 3 Hátsó ajtó: A hátsó ajtó levételével szüntetheti meg a papírelakadást, vagy szerelheti fel a HP automatikus kétoldalas nyomtatási tartozékot. Tekintse meg a *Felhasználói kézikönyv* CD-t.

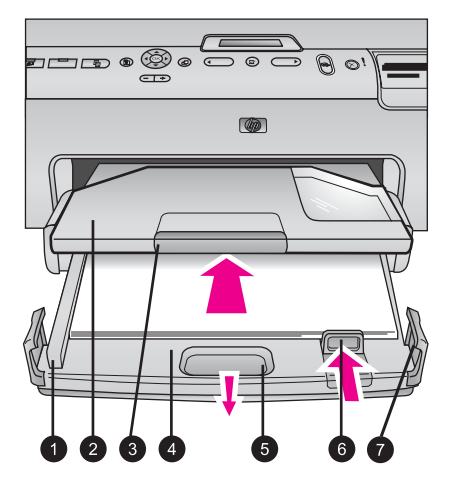

### A fő és kiadótálca

- 1 **Papírszélesség-szabályzó**: Igazítsa ezt a szabályozót szorosan a fő tálcában lévő papír széléhez.
- 2 **Kiadótálca**: A kiadótálcán helyezkednek el a kinyomtatott dokumentumok. A fotótálca eléréséhez vegye ki ezt a tálcát.
- 3 **Kiadótálca hosszabbítója**: Húzza ezt ki a kiadótálca meghosszabbításához és a nyomatok felfogásához.
- 4 **Fő tálca**: Húzza ki ezt a tálcát, s sima papírt, fóliát, borítékot és más médiát ide helyezhet be ide a nyomtatáshoz.
- 5 **Fő tálca kiterjesztője**: Húzza maga felé a fő tálca meghosszabbításához.
- 6 **Papírhossz-szabályzó**: Igazítsa ezt a szabályozót szorosan a fő tálcában lévő papír végéhez.
- 7 Tálca fogói: A fő tálca meghosszabbításához húzza kifelé a tálca fogóit.

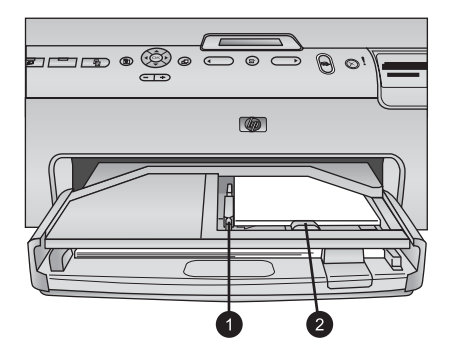

### Fotótálca

| 1 | Papírszélesség-szabályzó: Igazítsa ezt a szabályozót szorosan a fotótálcában lévő papír |
|---|-----------------------------------------------------------------------------------------|
|   | széléhez.                                                                               |

2 **Papírhossz-szabályzó**: Igazítsa ezt a szabályozót szorosan a fotótálcában lévő papír végéhez.

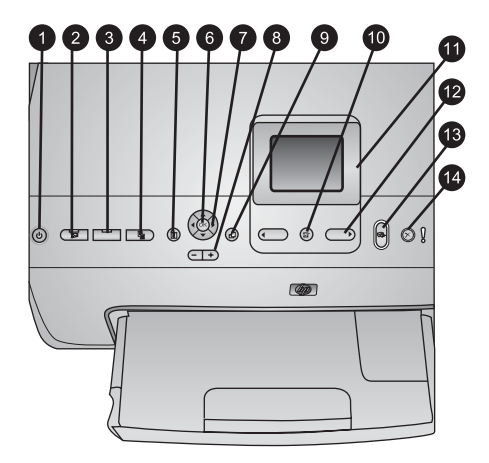

### Vezérlőpanel

| 1  | Be: Bekapcsolja a nyomtatót, vagy energiatakarékos módba helyezi azt.                                                                                                    |
|----|----------------------------------------------------------------------------------------------------|
| 2  | Instant Share: A kiválasztott képe(ke)t elküldi a HP Image Zone szoftver HP Instant Share funkciójához (számítógéphez történő csatlakozás esetén).                                                                       |
| 3  | Fotótálca: Kiválasztja a vezérlőpanelről kiadott következő nyomtatási feladathoz a megfelelő adagolótálcát. Ha kék fény világít, a nyomtató a fotótálcából adagol. Ha nem világít fény, a nyomtató a fő tálcából adagol. |
| 4  | Elrendezés: A fényképek nyomtatási elrendezését választja ki. Behelyezett memóriakártya esetén a kiválasztott elrendezés a nyomtató képernyőjén középen, alul látható.                                                   |
| 5  | Menü: Megjeleníti a nyomtató menüjét.                                                                                                    |
| 6  | OK: Kiválaszt egy menü- vagy párbeszédpontot, illetve visszajátszás során a<br>videoklipeket elindítja, szünetelteti.                                                                                                    |
| 7  | Navigációs nyilak: Beállítja a körülvágási keretet, navigál a menü lehetőségein és a<br>videoklipek visszajátszását irányítja.                                                                                           |
| 8  | Nagyítás (+)(-): Fényképet nagyít, kicsinyít. Fényképek normál nagyítású megtekintése<br>esetén kilenc fénykép egyidejű megtekintéséhez megnyomhatja a Nagyítás (-) gombot.                                              |
| 9  | Forgatás: Fényképet vagy körülvágási keretet forgat.                                                                                                    |
| 10 | Fényképkiválasztás: Kiválaszt egy fényképszámot vagy egy menüopciót.                                                                                                    |
| 11 | Nyomtató képernyője: A menüt és az üzeneteket jeleníti meg.                                                                                                    |
| 12 | Fényképkiválasztás nyilak: A menü opcióin és a fényképszámokon navigál.                                                                                                    |
| 13 | <b>Nyomtatás</b> : Kinyomtatja a kiválasztott fényképet a behelyezett memóriakártyáról, illetve a fényképezőgép porthoz csatlakoztatott fényképezőgépről.                                                                |
| 14 | Mégse: Megszünteti egy fénykép jelöltségét, kilép a menüből, vagy leállít egy kért<br>műveletet.                                                                                                    |

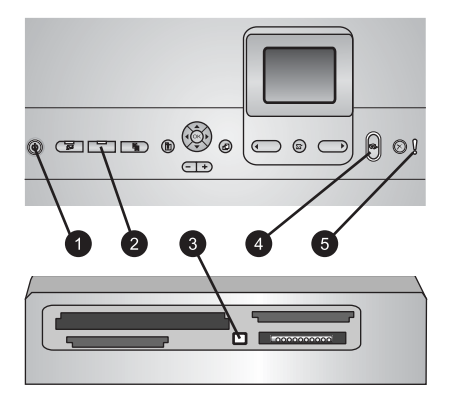

### Jelzőfények

- 1 Be jelzőfény: Kéken világít, ha a nyomtató be van kapcsolva, egyébként nem világít.
- 2 Fotótálca jelzőfénye: Ha világít ez a fény, a nyomtató a fotótálcából adagol. Ha nem világít ez a fény, a nyomtató a fő tálcából adagol. A kívánt tálca kiválasztásához nyomja meg a gombot.
- 3 Memóriakártya jelzőfénye: Kéken világít, ha memóriakártya van behelyezve, villog, ha a nyomtató használja a memóriakártyát, illetve nem világít, ha nincs memóriakártya behelyezve, vagy ha több memóriakártya van a nyomtatóban.
- 4 **Nyomtatás jelzőfény**: Kéken világít, ha a nyomtató be van kapcsolva, s nyomtatásra készen áll, illetve kéken villog, ha a nyomtató nyomtat, vagy saját karbantartási műveletet végez.
- 5 **Figyelem jelzőfény**: Olyan probléma esetén gyullad ki, mely felhasználói beavatkozást igényel. Az utasításokat tekintse meg a nyomtató képernyőjén.

## A nyomtató menüje

A nyomtató menüjének eléréséhez nyomja meg a Menü gombot.

### Mozgás a nyomtató menüjében:

- A nyomtató képernyőjén megjelenő menü pontjainak gördítéséhez használja a Navigációs nyilakat.
- Az almenü vagy az opciók megjelenítéséhez nyomja meg az **OK** gombot.
- Az aktuális menüből való kilépéshez nyomja meg a Mégse gombot.

### A nyomtató menüjének szerkezete

- Print Options (Nyomtatási opciók)
  - Print all (Minden kinyomtatása): Ezt kiválasztva kinyomtatja az összes fényképet a behelyezett memóriakártyáról, illetve a fényképezőgép porthoz csatlakoztatott fényképezőgépről.
  - Print proof sheet (Ellenőrzőlap nyomtatása): A behelyezett memóriakártyán lévő összes képről kinyomtat egy ellenőrző lapot. Az ellenőrző lap segítségével kiválaszthatja a kinyomtatni kívánt fényképeket, azok példányszámát és elrendezését.
  - Scan proof sheet (Ellenőrzőlap beolvasása): Beolvassa az ellenőrző lapot, miután kiválasztotta a kinyomtatni kívánt fényképeket, azok példányszámát és elrendezését.

- Video action prints (Videó hatású nyomatok): Automatikusan kiválaszt, s kinyomtat kilenc képkockát a videoklipből.
- Print range (Nyomtatási tartomány): A Fényképkiválasztás nyilakkal megadhatja a nyomtatni kívánt képek tartományának elejét és végét.
- Print index page (Indexlap kinyomtatása): A behelyezett memóriakártyán lévő összes képről miniatűr méretű képeket nyomtat ki.
- Print panoramic photos (Panoráma fényképek nyomtatása): Kiválasztásával a panorámanyomtatást On (Be) vagy Off (Ki) (alapértelmezett) állásba kapcsolhatja. A kiválasztott fénykép 3:1 oldalarányban történő nyomtatásához válassza az On (Be) pontot; a nyomtatás előtt helyezzen be 10 x 30 cm (4 x 12 hüvelyk) méretű papírt.
- Print stickers (Címkék nyomtatása): Kiválasztásával a címkenyomtatást
   On (Be) vagy Off (Ki) (alapértelmezett) állásba kapcsolhatja. 16 fénykép egy oldalra történő nyomtatásához válassza az On (Be) értéket; szükség esetén helyezzen be speciális címkepapírt.
- Passport photo mode (Útlevélkép mód): Kiválasztásával az útlevélkép módot On (Be) vagy Off (Ki) állásba kapcsolhatja. Ha az On (Be) értéket választja, akkor a nyomtató felkéri, hogy válassza az útlevélképméretet. Az útlevél módban a nyomtató minden fényképet a kiválasztott méret szerint fogja nyomtatni. Minden lap egy fényképet tartalmaz; azonban, ha egy fényképnek magasabb példányszámot ad meg, akkor azok mind egy lapon fognak megjelenni (feltéve, ha elférnek). A fóliázás előtt hagyja a fényképeket egy hétig száradni.
- Edit (Szerkesztés)
  - Remove red-eye (Vörösszem eltüntetése): Kiválasztásával eltüntetheti a nyomtató képernyőjén megjelenített fényképről a vörösszem-hatást.
  - Photo brightness (Fénykép fényessége): A fénykép fényességének növeléséhez vagy csökkentéséhez használja a Navigációs nyilakat.
  - Add frame (Keret hozzáadása): A keret mintájának és színének kiválasztásához használja a Navigációs nyilakat.
  - Add color effect (Színhatás hozzáadása): Egy színhatás kiválasztásához használja a Navigációs nyilakat. A színhatás nem módosítja az Add frame (Keret hozzáadása) opcióval létrehozott keretet.
- Tools (Eszközök)
  - View 9-up (9 fénykép megtekintése): A behelyezett memóriakártyáról egyszerre kilenc fényképet tekinthet meg.
  - Slide show (Diavetítés): Kiválasztásával elindíthat a behelyezett memóriakártyán lévő összes képről egy diavetítést. A diavetítés megállításához nyomja meg a Mégse gombot.
  - Print quality (Nyomtatási minőség): Válassza a Best (Legjobb) (alapértelmezett) vagy a Normal (Normál) nyomtatási minőséget.
  - Print sample page (Mintaoldal nyomtatása): Kiválasztásával kinyomtathat egy mintaoldalt, mely hasznos a nyomtató nyomtatási minőségének ellenőrzéséhez. Ez a jellemző nem áll rendelkezésre minden nyomtatómodellnél.
  - Print test page (Tesztoldal nyomtatása): Kiválasztásával kinyomtathat egy tesztoldalt, mely a hibaelhárításnál jól használható nyomtatóinformációkat tartalmaz.
  - Clean printheads (Nyomtatófejek tisztítása): Ha a nyomaton fehér vonalak vagy csíkok jelennek meg, kiválasztásával megtisztíthatja a nyomtatófejet.

A nyomtatás befejeződése után a nyomtató kinyomtat egy önellenőrzési jelentést. Ha ez a jelentés nyomtatási minőségi problémákról tájékoztat, lehetősége van a nyomtatófejek ismételt megtisztítására.

- Align printer (Nyomtató illesztése): Ha a nyomaton fehér vonalak vagy csíkok jelennek meg, kiválasztásával illesztheti a nyomtatót.
- Bluetooth
  - Device Address (Eszközcím): Némely Bluetooth vezeték nélküli technológiával működő eszköz számára szükséges megadni annak az eszköznek a címét, amelyet meg kíván találni. Ez a menüpont mutatja meg a nyomtató címét.
  - Device Name (Eszköznév): Megadhat a nyomtató számára egy nevet, mely a Bluetooth vezeték nélküli technológiával működő másik eszközön jelenik meg, amikor az megtalálja a nyomtatót.
  - Passkey (Jelszó): Amikor a nyomtató Bluetooth Security level (Biztonsági szint) beállítása High (Magas) értékű, meg kell adnia egy jelszót, hogy a többi Bluetooth eszköz elérhesse a nyomtatót. Az alapértelmezett jelszó a 0000.
  - Visibility (Láthatóság): Választhat a Visible to all (Látható mindenkinek) (alapértelmezett) vagy a Not visible (Nem látható) lehetőségek közül. Ha a Visibility (Láthatóság) a Not visible (Nem látható) értékre van állítva, csak azok az eszközök tudnak rajta nyomtatni, melyek ismerik az eszköz címét.
  - Security level (Biztonsági szint): Válassza a Low (Alacsony) vagy High (Magas) beállítást. A Low (Alacsony) beállítás nem igényli más, Bluetooth vezeték nélküli technológiával működő eszközök felhasználóitól a nyomtató jelszavának megadását. A High (Magas) beállítás igényli más, Bluetooth vezeték nélküli technológiával működő eszközök felhasználóitól a nyomtató jelszavának megadását.
  - Reset Bluetooth options (Bluetooth opciók visszaállítása): Kiválasztásával a Bluetooth menü összes elemét visszaállítja a gyári alapértékre.
- Help (Súgó)
  - Memory cards (Memóriakártyák): Kiválasztásával megtekinthet egy listát a támogatott memóriakártyákról.
  - Cartridges (Patronok): Kiválasztásával megtekinthet egy animációt a tintapatron behelyezéséről.
  - Photo sizes (Fényképméretek): Kiválasztásával megtekinthet egy listát azokról a fényképméretekről és elrendezési módokról, melyek közül a vezérlőpanelről történő nyomtatás során választhat.
  - Paper loading (Papír betöltése): Kiválasztásával a papír betöltési instrukcióit olvashatja el.
  - Paper jams (Papírelakadások): Kiválasztásával megtekinthet egy animációt a papírelakadás megszüntetésének módjáról.
  - Camera connect (Fényképezőgép csatlakoztatása): Kiválasztásával egy PictBridge fényképezőgép csatlakoztatásának instrukcióit olvashatja el.
- Preferences (Beállítások)

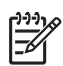

**Megjegyzés** Bizonyos menüopciók lehet, hogy nem állnak rendelkezésre minden nyomtatómodellnél.

- SmartFocus: Válassza az On (Be) (alapértelmezett) vagy az Off (Ki) értéket. Ezzel a beállítással fel lehet javítani a homályos fényképeket.
- Adaptive lighting (Adaptív megvilágítás): Válassza az On (Be) (alapértelmezett) vagy az Off (Ki) értéket. Ezzel a beállítással javítani lehet a megvilágításon és a kontraszton.
- Date/time (Dátum/idő): Ezzel a beállítással nyomtathatja rá a fényképekre a dátumot és/vagy az időt.
- Colorspace (Színtér): Válasszon egy színteret. Az Auto-select (Automatikus választás) alapérték azt mondja a nyomtatónak, hogy használja az Adobe RGB színteret, ha az rendelkezésre áll. Ha az Adobe RGB nem áll rendelkezésre, az sRGB lesz az alapérték.
- Paper detect (Papírérzékelés): Válassza az On (Be) értéket (alapértelmezett), s nyomtatáskor a nyomtató automatikusan érzékeli a papír típusát és méretét. Ha az Off (Ki) értéket választja, minden nyomtatáskor fel lesz kérve a papír típusának és méretének megadására.
- Preview animation (Megtekintési animáció): Válassza az On (Be) (alapértelmezett) vagy az Off (Ki) értéket. Amikor ez a jellemző be van kapcsolva, a fénykép kiválasztása után a nyomtató röviden megjeleníti a kiválasztott elrendezésben a nyomtatási képet. Megjegyzés: Ez a jellemző nem áll rendelkezésre minden nyomtatómodellnél.
- Video enhancement (Videó feljavítása): Válassza az On (Be) (alapértelmezett) vagy az Off (Ki) értéket. Ha az On (Be) értéket választja, a videoklipekből nyomtatott képek minősége javítva lesz.
- Auto remove red-eye (Vörösszem automatikus eltávolítása): Kiválasztásával automatikusan eltávolíthatja a fényképekről a vörösszemhatást.
- Restore defaults (Alapértelmezések visszaállítása): Visszaállítja a menü gyári beállításait, kivéve a Select language (Nyelv kiválasztása) és a Select country/region (Ország/régió választása) pontokat (a Preferences (Beállítások) menü Language (Nyelv) almenüjében) és a Bluetooth beállításokat (a nyomtató fő menüjének Bluetooth pontjában). Ez a beállítás nem befolyásolja a HP Instant Share és a hálózat alapértékeit.
- Language (Nyelv): Kiválasztásával megadhatja a nyomtató képernyőjén alkalmazni kívánt nyelvet, valamint az ország/régió beállítást. Az ország/ régió beállítás meghatározza a támogatott papírméreteket.

# A papírral kapcsolatos információk

Nyomtathat fotópapírra, sima papírra vagy kis méretű hordozóra (kartotékkártyák, borítékok).

| Papírtípus                                     | Hogyan kell betölteni                                                                 | Tálca                |
|------------------------------------------------|---------------------------------------------------------------------------------------|----------------------|
| Bármilyen<br>támogatott sima<br>vagy fotópapír | <ol> <li>Húzza ki a fő tálcát a<br/>fogójával vagy a<br/>kiterjesztőjével.</li> </ol> | A fő tálca betöltése |

### (folytatás)

| Papírtípus                                                                                                    | Hogyan kell betölteni                                                                                                    | Tálca                                                                                                    |
|----------------------------------------------------------------------------------------------------|----------------------------------------------------------------------------------------------------|----------------------------------------------------------------------------------------------------|
|                                                                                                    | <ol> <li>Tolja félre a<br/>papírszélesség- és<br/>papírhossz-szabályzót a<br/>szélső helyzetükbe.</li> <li>A papírt a nyomtatandó<br/>oldalával lefelé helyezze<br/>be. Ügyeljen arra, hogy a<br/>betöltött papírköteg ne<br/>legyen magasabban a<br/>papírhossz szabályzó<br/>tetejénél.</li> <li>Tolja befelé a a<br/>papírszélesség- és<br/>papírhossz-szabályzót,<br/>amíg el nem érik a papír<br/>széleit.</li> <li>Tolja be teljesen a fő tálcát.</li> <li>Ellenőrizze, hogy a<br/>Fotótálca gombon kialudt-<br/>e a fény, lehetővé téve<br/>ezzel a fő tálcából történő<br/>nyomtatást.</li> </ol> | I       Papírszélesség-szabályzó         2       Papírszélesség-szabályzó         2       Papírhossz-szabályzó         2       Papírhossz-szabályzó         1       Tolja be a fő tálcát         1       Tolja vissza teljesen a fő tálcát |
| Fotópapír<br>10 x 15 cm-es<br>(4 x 6 hüvelyk)<br>méretig, füllel vagy<br>anélkül, Hagaki<br>kártyák, A6-os<br>kártyák, L-méretű<br>kártyák | <ol> <li>Vegye ki a kiadótálcát.</li> <li>Majd, hogy helyet<br/>csináljon a papírnak, tolja<br/>félre a papírszélesség- és<br/>papírhossz-szabályzót.</li> <li>Helyezzen a fotótálcába<br/>legfeljebb 20 lapot a<br/>nyomtatandó oldalukkal<br/>lefelé. Amennyiben füllel<br/>ellátott papírt használ,<br/>akkor azt úgy helyezze<br/>be, hogy a fülek az<br/>adagolás során utoljára<br/>kerüljenek a nyomtatóba.</li> <li>Tolja befelé a a<br/>papírszélesség- és<br/>papírhossz-szabályzót,</li> </ol>                                                                                                 | A fotótálca betöltése                                                                                                    |

1. fejezet

### (folytatás)

| Papírtípus | Hogyan kell betölteni                                                                                                    | Tálca                                                   |
|------------|----------------------------------------------------------------------------------------------------|---------------------------------------------------------|
|            | <ul> <li>amíg el nem érik a papír<br/>széleit.</li> <li>5. Helyezze vissza a<br/>kiadótálcát.</li> <li>6. Ellenőrizze, hogy a<br/><b>Fotótálca</b> gombon<br/>kigyulladt-e a fény,<br/>lehetővé téve ezzel a<br/>fotótálcából történő<br/>nyomtatást.</li> </ul> |                                                         |
|            |                                                                                                    | Vegye ki a kiadótálcát, s tolja félre a<br>szabályzókat |
|            |                                                                                                    | 1 Kiadótálca                                            |
|            |                                                                                                    | 2 Papírszélesség-szabályzó                              |
|            |                                                                                                    | 3 Papírhossz-szabályzó                                  |
|            |                                                                                                    | Helyezzen be papírt, s tolja be a                       |
|            |                                                                                                    | szabályzókat                                            |
|            |                                                                                                    | 1 Papírszélesség-szabályzó                              |
|            |                                                                                                    | 2 Papírhossz-szabályzó                                  |

# A tintapatronnal kapcsolatos információk

A HP Photosmart nyomtató üzembe helyezésekor és első használatakor ügyeljen arra, hogy a nyomtatóval kapott tintapatronokat helyezze be a készülékbe. Ezen tintapatronokban lévő tintáknak olyan speciális összetétele van, hogy jól keveredjenek a nyomtatófejben lévő tintával.

### Cserepatronok vásárlása

Cserepatronok vásárlásakor ezen kézikönyv hátoldalán lévő patronszámokat vegye figyelembe. Ezek a patronszámok országtól/régiótól függően változhatnak.

### Tintapatron információk

A HP Vivera Inks élénk színekben élethű fényképminőséget és generációkon át tartó elhalványodás-mentességet biztosít. A HP Vivera Inks különleges összetételű, minősége, tisztasága és elhalványodás-mentessége tudományosan tesztelt.

A legjobb nyomtatási minőség érdekében a HP azt javasolja, hogy a meglévő tintapatronjait a dobozon megjelölt időpont előtt használja fel.

Az optimális nyomtatási minőség eléréséhez a HP csak a HP nyomtatópatronokat ajánlja. A valódi HP tintapatronok a HP nyomtatók számára lettek kialakítva, azokban lettek tesztelve, biztosítva ezzel a kiváló eredmény hosszútávon történő biztosítását. A nem HP tintapatronok használatából származó nyomtatóhibákat és nyomtatási hibákat megoldó javítások nem esnek a jótállás hatóköre alá.

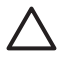

**Vigyázat!** A tintapatronban a tinta nyomás alatt lehet. Ne helyezzen idegen tárgyakat a tintapatronba, mert az a tinta kispriccelését okozhatja, veszélyeztetve az embereket s kárositva a berendezési tárgyakat.

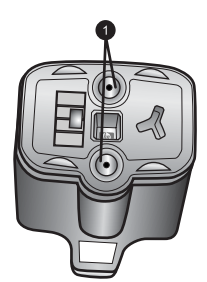

### Tintapatron

1 Ne helyezzen semmiféle tárgyat ezekbe a mélyedésekbe

### A tintapatronok behelyezése, cseréje

- Ellenőrizze, hogy a nyomtató be van-e kapcsolva, majd emelje fel a felső fedelet. Győződjön meg arról, minden csomagolóanyag el van távolítva a nyomtató belsejéből.
- A nyomtató belsejében lévő szürke retesz kinyitásához nyomja meg a tintapatron helye alatt a szürke fület, majd emelje fel a reteszt. Az egyszerű megkülönböztethetőség végett a tintapatronok színkódokkal vannak ellátva. A patron behelyezéséhez vagy cseréjéhez a megfelelő szín alatti reteszt nyissa fel. A tintapatronok színei balról jobbra: fekete, sárga, világos ciánkék, ciánkék, világos bíbor, bíbor.

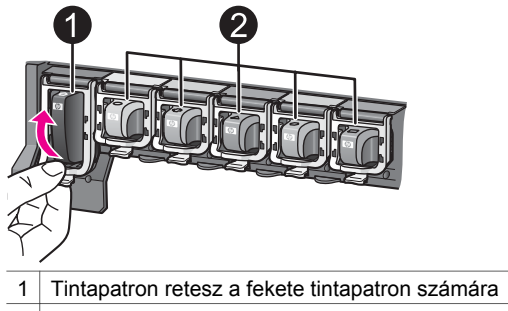

- 2 Tintapatron helyek a színes patronok számára
- 3. A tintapatron cseréjekor maga felé húzva vegye ki a régi patront a helyéről.

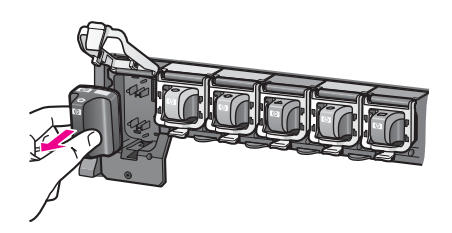

A régi patront hasznosítsa újra. A HP Inkjet Supplies Recycling Program (HP tintasugaras tartozékok újrahasznosítási programja) sok országban/régióban elérhető, s lehetővé teszi a használt tintapatronok díjmentes újrahasznosítását. További információkért látogassa meg a következő weboldalt: www.hp.com/ hpinfo/globalcitizenship/environment/recycle/inkjet.html.

4. Vegye ki az új tintapatront a csomagolásából, s a kézzel megfogható hátsó részénél tartva csúsztassa be az üres tartóhelybe. Győződjön meg arról, hogy a tintapatront abba a tartóhelybe teszi, melyen ugyanolyan formájú és színű ikon van, mint az új patronon. A tintapatron behelyezésekor a réz színű érintkezőknek a nyomtató felé kell nézniük.

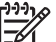

Megjegyzés A HP Photosmart nyomtató üzembe helyezésekor és első használatakor ügyeljen arra, hogy a nyomtatóval kapott tintapatronokat helyezze be a készülékbe. Ezen tintapatronokban lévő tintáknak olyan speciális összetétele van, hogy jól keveredjenek a nyomtatófejben lévő tintával.

- 5. Nyomja le a szürke reteszt, amíg az a helyére nem kattan.
- A további tintapatronok cseréjekor ismételje meg a 2 5. lépéseket. Mind a hat tintapatront be kell helyeznie. A nyomtató nem működik, ha hiányzik egy tintapatron.
- Csukja vissza a fedelet.
   Ha nincs memóriakártya behelyezve, a nyomtató képernyőjén hat tintacsepp ikon látható melyek a becsült tintaszinteket mutatják.

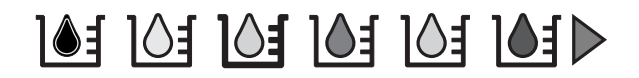

A tintaszintek nagyobb, pontosabb megtekintéséhez megnyomhatja a **Fényképkiválasztás** ▶ gombot is.

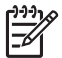

**Megjegyzés** Ha nem HP tintát használ, a megfelelő tintapatron ikonja helyén egy kérdőjel látható. A HP Photosmart 8200 series nyomtató nem tudja a nem HP tintát tartalmazó patronok esetén a maradék tintaszintet érzékelni.

# 2 Nyomtatási alapok

A HP Photosmart 8200 series nyomtató a számítógép bekapcsolása nélkül is lehetővé teszi fényképek kiválasztását, javítását és nyomtatását. Ez a fejezet a memóriakártyákról, fényképek kiválasztásáról és más témakörökről nyújt információkat. A haladóbb jellemzők (például az ellenőrző lap a fényképek kiválasztásához) leírását megtalálhatja a *Felhasználói kézikönyv* CD-n on-line formában megtalálható *Felhasználói kézikönyvben*.

## Memóriakártyák használata

Miután digitális fényképezőgépével fényképeket készített, kiveheti a memóriakártyát a fényképezőgépből, majd behelyezheti azt a nyomtatóba, ha meg kívánja tekinteni és ki akarja nyomtatni a fényképeket. A nyomtató a következő típusú memóriakártyákat tudja olvasni: CompactFlash<sup>™</sup>, Memory Sticks, Microdrive<sup>™</sup>, MultiMediaCard<sup>™</sup>, Secure Digital<sup>™</sup> és xD-Picture Card<sup>™</sup>.

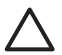

Vigyázat! Ezektől eltérő típusú memóriakártya használata megrongálhatja a memóriakártyát vagy a nyomtatót.

A fényképeknek a digitális fényképezőgépről a nyomtatóra történő áttöltésének egyéb módjait lásd: Csatlakoztatás egyéb eszközökhöz.

### Támogatott fájlformátumok

Közvetlenül a memóriakártyáról a nyomtató a JPEG és a nem tömörített TIFF fájlformátumokat tudja felismerni és nyomtatni. Videoklipeket JPEG QuickTime és JPEG AVI filmekből, valamint MPEG-1 fájlokból tud nyomtatni. Ha a digitális fényképezőgép a fényképeket és a videoklipeket más formátumban menti, töltse át azokat a számítógépre, s nyomtassa ki onnan egy megfelelő alkalmazás segítségével. További információk a HP Photosmart képernyőn megjelenő nyomtató súgójában olvashatók.

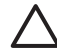

Vigyázat! Amíg a Memóriakártya jelzőfény villog, ne húzza ki a kártyát. A villogó fény azt jelzi, hogy a nyomtató használja a memóriakártyát. A használatban lévő memóriakártya eltávolítása megrongálhatja mind a nyomtatót, mind a memóriakártyát, valamit megsérülhetnek a kártyán lévő adatok is.

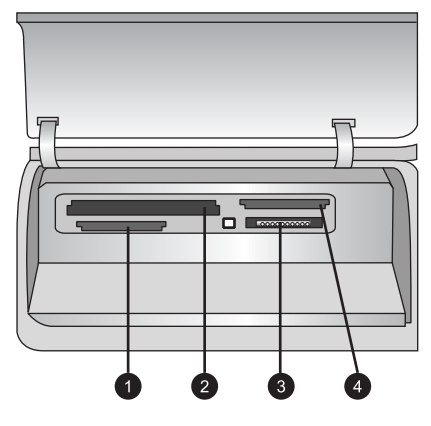

### Memóriakártya-helyek

- 1 Secure Digital, MultiMediaCard (MMC)
- 2 Compact Flash I és II, Microdrive
- 3 Memory Sticks
- 4 xD-Picture Card

### Memóriakártya behelyezése

- 1. Vegye ki a nyomtatóból a már behelyezett memóriakártyát. Egyszerre csak egy memóriakártya lehet a nyomtatóban.
- 2. A memóriakártya számára keresse meg a megfelelő kártyahelyet.
- A memóriakártyát úgy helyezze a nyomtatóba, hogy a rézszínű érintkezők vagy a fém érintkezők a nyomtató felé nézzenek.
- 4. Tolja a memóriakártyát óvatosan a nyomtatóba ütközésig. A nyomtató olvasni kezdi a memóriakártyát, majd megjeleníti a rajta lévő első első fényképet. Ha a memóriakártyán lévő képek kiválasztásához digitális fényképezőgépet használt, a nyomtató megkérdezi, hogy ki akarja-e nyomtatni a fényképezőgéppel kiválasztott képeket.

## Fényképelrendezés kiválasztása

A nyomtató vezérlőpaneljén lévő **Elrendezés** gomb megnyomásával választhat elrendezést a nyomtatni kívánt fényképekhez. A gomb ismételt megnyomásával mehet végig a hat elrendezési lehetőségen. Behelyezett memóriakártya esetén a kiválasztott elrendezés a nyomtató képernyőjén középen, alul látható. A nyomtató vezérlőpaneljéről kiválasztott összes fénykép a kiválasztott elrendezés szerint kerül majd kinyomtatásra.

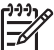

 Megjegyzés Az elrendezéshez való illeszkedés céljából a nyomtató elforgathatja a képeket.

## Annak eldöntése, mely képek kerüljenek nyomtatásra

Azt, hogy melyik fényképet nyomtassa ki, eldöntheti úgy is, hogy megtekinti a nyomtató képernyőjén a fényképeket, vagy úgy is, hogy egy fényképindexet vagy egy ellenőrző lapot nyomtat ki.

### Fényképek egyenkénti megtekintése a nyomtató képernyőjén

- 1. Helyezzen be egy memóriakártyát.

### Fényképindex nyomtatása

- 1. Helyezzen be egy memóriakártyát.
- 2. Helyezzen néhány sima papírt a fő tálcába. Ellenőrizze, hogy a fotótálca jelzőfénye nem világít-e, azaz az adagolás a fő tálcából fog-e történni.
- 3. Nyomja meg a Menü gombot.
- 4. Válassza a **Print options (Nyomtatási opciók)** pontot, majd nyomja meg az **OK** gombot.
- 5. Válassza a **Print index page (IndexIap kinyomtatása)** pontot, majd nyomja meg az **OK** gombot.

## Fényképek kiválasztása nyomtatásra

A nyomtatni kívánt képeket válassza ki a nyomtató vezérlőpaneljének segítségével.

- 1. Helyezzen be egy memóriakártyát.
- A kiválasztani kívánt fénykép megjelenítéséhez nyomja meg a Fényképkiválasztás ◀ vagy ▶ gombot.
- 3. A fénykép kiválasztásához nyomja meg a **L** gombot.
- 4. További fényképek kiválasztásához ismételje meg a 2 3. lépéseket.

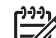

 Megjegyzés Ugyanazon fénykép több példányban történő kinyomtatásához nyomja meg többször a yombot. A nyomtatandó példányszám megjelenik a nyomtató képernyőjének alsó részén.

### Fénykép kiválasztásának megszüntetése

- 1. A **Fényképkiválasztás** ◀ vagy ▶ gomb megnyomásával jelenítse meg azt a képet, melynek a kijelöltségét meg akarja szüntetni.
- 2. A megjelenített fénykép nyomtatásra való kijelöltségének megszüntetéséhez nyomja meg a **Mégse** gombot.

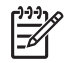

**Megjegyzés** Ha a fényképnek több példányszáma van kiválasztva, ismételten nyomja meg addig a **Mégse** gombot, míg el nem távolította a szükséges számú kijelölést.

# A fénykép minőségének növelése és kreatív tevékenységek

A nyomtató számos olyan lehetőséget kínál, melyek segítségével javíthatja a képek minőségét, s kreatív tevékenységeket végezzen. Ezek a nyomtatási beállítások nem változtatják meg az eredeti fényképet. Csak a nyomtatást befolyásolják. További információkért tekintse meg a *Felhasználói kézikönyv* CD-n on-line formában megtalálható *Felhasználói kézikönyvet*.

# Fényképek nyomtatása

Különböző módokon nyomtathat fényképeket számítógép használata nélkül:

- Helyezzen be egy fényképeket tartalmazó memóriakártyát a nyomtató valamelyik kártyahelyébe
- Csatlakoztasson egy PictBridge digitális fényképezőgépet a nyomtató elején lévő fényképezőgép porthoz
- Helyezze be az opcionális HP Bluetooth<sup>®</sup> vezeték nélküli nyomtatóadaptert, s nyomtasson egy digitális fényképezőgépről vagy más eszközről a Bluetooth vezeték nélküli technológia segítségével

További információkért tekintse meg a *Felhasználói kézikönyv* CD-n on-line formában megtalálható *Felhasználói kézikönyvet*.

# Csatlakoztatás

Használja a nyomtatót, hogy összeköttetésben álljon más eszközökkel és emberekkel.

### Csatlakoztatás egyéb eszközökhöz

A nyomtatót számos módon lehet számítógéphez vagy más eszközökhöz csatlakoztatni. Minden csatlakozási típus mást nyújt az Ön számára.

- Memóriakártyák: Nyomtathat közvetlenül a memóriakártyáról.
- USB: A nyomtatóba helyezett memóriakártyáról elmentheti a képeit a számítógépre, ahol a HP Image Zone vagy más szoftver segítségével feljavíthatja vagy rendezheti őket. További információkat a Fényképek mentése számítógépre és a A nyomtatószoftver kreatív lehetőségeinek használata részben talál.
- PictBridge: Közvetlenül egy PictBridge-kompatibilis digitális fényképezőgépről tud nyomtatni.
- Bluetooth: Nyomtathat bármilyen, a Bluetooth vezeték nélküli technológiával rendelkező eszközről (ilyenek például a digitális fényképezőgépek, a PDA-k vagy a fényképezőgépes mobiltelefonok). Szükséges az opcionális HP Bluetooth vezeték nélküli nyomtatóadapter.
- HP iPod: Nyomtathat közvetlenül egy HP iPod készülékről (a fényképek a készüléken vannak).

További információkért tekintse meg a *Felhasználói kézikönyv* CD-n on-line formában megtalálható *Felhasználói kézikönyvet*.

### Nyomtatás számítógépről

A számítógépről történő nyomtatáshoz telepíteni kell a nyomtatószoftvert. A szoftver telepítése során vagy a HP Image Zone (Macintosh felhasználók és Windows Teljes telepítés esetén) vagy a HP Image Zone Express (Windows Express telepítés esetén) telepítésre kerül, lehetővé téve a képek rendezését, megosztását, szerkesztését és nyomtatását.

### Fényképek mentése számítógépre

A fényképekkel való munkához át kell töltenie azokat a nyomtatóhoz csatlakoztatott számítógépre.

### Fényképek mentése Windows számítógépre

→ Helyezze be a memóriakártyát a nyomtatóba. A számítógépen elindul a HP Image Zone áttöltő program (HP Transfer and Quick Print), mely lehetővé teszi, hogy a számítógépen kijelölje azt a helyet, ahová a képeket menteni szeretné. További információk a HP Image Zone képernyőn megjelenő súgójában olvashatók.

### Fényképek mentése Macintosh-ra

- 1. Helyezze be a memóriakártyát a nyomtatóba.
- 2. Elindul az iPhoto alkalmazás, s beolvassa a memóriakártya tartalmát.
- 3. A képeknek a Macintosh gépre történő mentéséhez kattintson az **Import** (**Importálás**) pontra.

### A nyomtatószoftver kreatív lehetőségeinek használata

A HP Image Zone, HP Image Zone Express és a HP Instant Share megnyitásához, illetve használatához tekintse át ezeket a tippeket.

### **HP Image Zone**

A HP Image Zone egy könnyen használható szoftver program, mely az alapvető fényképszerkesztési és nyomtatási funkciókon túl mindent megad ahhoz, hogy örömét lelje a fényképeiben. A szoftver hozzáférést biztosít a HP Instant Share lehetőséghez is, mely segítségével könnyűszerrel megoszthatja képeit.

### A HP Image Zone megnyitása (Windows felhasználók)

→ Az asztalon kattintson duplát a HP Image Zone ikonra. Ha segítségre van szüksége, tekintse meg a HP Image Zone képernyőn megjelenő súgóját.

### A HP Image Zone megnyitása (Macintosh felhasználók)

→ Kattintson a HP Image Zone ikonra a Dokkolóban. Ha segítségre van szüksége, válassza a HP Image Zone Help pontot a Help (Súgó) menüből.

### **HP Image Zone Express**

A HP Image Zone Express egy könnyen használható szoftver program, mely az alapvető fényképszerkesztési és nyomtatási funkciókat tartalmazza. A szoftver hozzáférést biztosít a HP Instant Share lehetőséghez is, mely segítségével könnyűszerrel megoszthatja képeit. A HP Image Zone Express csak Windows felhasználók számára érhető el.

### A HP Image Zone Express megnyitása (Windows felhasználók)

→ Az asztalon kattintson duplát a HP Image Zone Express ikonra. Ha segítségre van szüksége, tekintse meg a HP Image Zone Express képernyőn megjelenő súgóját.

### **HP Instant Share**

A HP Instant Share lehetővé teszi, hogy képeit e-mailben, nagyméretű fájlmellékletek használata nélkül, elküldje családtagjainak, barátainak. További információkért tekintse meg a *Felhasználói kézikönyv* CD-n on-line formában megtalálható *Felhasználói kézikönyvet*, valamint a HP Image Zone vagy a HP Image Zone Express képernyőn megjelenő súgóját.

### A HP Instant Share megnyitása (Windows felhasználók)

→ A HP Image Zone vagy a HP Image Zone Express alkalmazásban kattintson a HP Instant Share fülre.

### A HP Instant Share megnyitása (Macintosh felhasználók)

→ A HP Image Zone alkalmazásban kattintson az Applications (Alkalmazások) fülre, majd kattintson duplán a HP Instant Share pontra.

### Nyomtatási beállítások megadása

A nyomtatási beállítások alapértelmezett értékei meg vannak adva, de igényeinek megfelelően megváltoztathatja azokat. A számítógépről történő nyomtatás esetén megadhat specifikus beállításokat. Ha a beállításokat a nyomtatás előtt változtatja meg, azok csak az aktuális nyomtatási feladatra lesznek érvényesek. A különleges nyomtatási jellemzők eléréséhez bizonyos Windows alkalmazásokban a Nyomtatás párbeszédpanel **Tulajdonságok** vagy **Beállítások** pontjára kell kattintania. A nyomtatási beállítások további információiért tekintse meg a képernyőn megjelenő súgót.

A nyomtatási beállítások megváltoztatásának információiért tekintse meg a képernyőn megjelenő súgót és a *Felhasználói kézikönyv* CD-n on-line formában megtalálható *Felhasználói kézikönyvet*.

2. fejezet

# **A** A szoftver telepítése

A nyomtatóval birtokába került egy opcionális szoftver, melyet telepíthet a számítógépre. A nyomtató dobozában található telepítési utasítások végrehajtása után a szoftver telepítéséhez és az esetleges problémák megoldásához használja ezen fejezet útmutatásait.

| Windows felhasználók                                                                                                    | Macintosh felhasználók                                                                                                    |  |
|----------------------------------------------------------------------------------------------------|----------------------------------------------------------------------------------------------------|--|
| Fontos! Ne csatlakoztassa az USB-kábelt<br>mindaddig, míg arra felkérést nem kap.                                                                                                    | Fontos! Ne csatlakoztassa az USB-kábelt<br>mindaddig, míg arra felkérést nem kap.                                                                                                    |  |
| <ol> <li>Helyezze a HP Photosmart CD-t a<br/>számítógépbe, s kövesse a képernyőn<br/>megjelenő utasításokat. Ha az<br/>instrukciók nem jelennek meg, keresse<br/>meg a CD-n a setup.exe fájlt, s<br/>kattintson rá dunlán</li> </ol> | <ol> <li>Helyezze a HP Photosmart CD-t a<br/>számítógépbe.</li> <li>Az asztalon kattintson duplát a HP<br/>Photosmart CD ikonra.</li> <li>Kattintson duplán a HP Photosmart<br/>Installer (Telepítő) ikonra. Kövesse a</li> </ol> |  |
| <ol> <li>Válassza ki a telepítés típusát. A Teljes<br/>(Ajánlott) opció telepíti a nyomtatót<br/>vezérlő nyomtatószoftvert, a HP<br/>Szolgáltatóközpontot és a HP Image<br/>Zone-t.egy olvan egyszerűen</li> </ol>                   | <ul> <li>képernyőn megjelenő utasításokat.</li> <li>Amint megnyílik a HP Setup Assistant<br/>(Telepítősegéd), válassza ki az<br/>alapértelmezett papírméretet, és<br/>kattintson a Next (Tovább) gombra.</li> </ul>               |  |
| használható szoftvert, mely<br>rendelkezésére bocsát minden eszközt,<br>hogy a fényképeit kreatívan tudja<br>kezelni. Az <b>Express</b> opció telepíti a                                                                             | <ol> <li>Amint megjelenik a Select Device<br/>(Eszköz kiválasztása) képernyő, kösse<br/>össze a nyomtatót és a számítógépet az<br/>USB-kábellel.</li> </ol>                                                                       |  |
| nyomtatót vezérlő nyomtatószoftvert, a<br>HP Szolgáltatóközpontot és a HP Image<br>Zone Express-t egy olyan egyszerűen                                                                                                    | <ol> <li>Ha a nyomtató nincs automatikusan<br/>felismerve, kattintson a Rescan USB<br/>(USB-keresés újra) pontra</li> </ol>                                                                                                    |  |
| használható szoftvert, mely<br>rendelkezésére bocsátja az alapvető<br>fényképszerkesztési és nyomtatási                                                                                                    | <ol> <li>Ha az eszköz neve megjelenik az<br/>eszközök listájában, kattintson a Next<br/>(Tovább) gombra.</li> </ol>                                                                                                    |  |
| lehetőségeket. Itt jegyezzük meg, hogy<br>bizonyos esetekben csak az <b>Express</b><br>opció választható.                                                                                                    | <ol> <li>Kattintson a Finish (Befejezés) gombra.</li> <li>Ha megjelenik a Congratulations<br/>(Gratulálunk) képernyő, kattintson a</li> </ol>                                                                                     |  |
| <ol> <li>Amint arra felkérést kap, csatlakoztassa<br/>az USB-kábelt. A fájlok másolása több<br/>percet is igénybe vehet, régebbi<br/>rendszereknél még hosszabb ideig<br/>tarthat.</li> </ol>                                        | <b>Done (Kész)</b> gombra. A böngészőben<br>megnyílik a HP regisztrációs oldala.                                                                                                    |  |
| <ol> <li>Folytassa a képernyőn megjelenő<br/>utasítás szerint. Némely rendszer a</li> </ol>                                                                                                    |                                                                                                    |  |

### Telepítési hibaelhárítás

Ha a szoftver telepítése nem volt sikeres, vagy a telepítés után nyomtató és a számítógép kommunikációja nem megfelelő, a lehetséges megoldásokért tekintse át ezt az oldalt. Ellenőrizze a kábelkapcsolatokat a nyomtató és a számítógép között, valamint ügyeljen arra, hogy a nyomtatószoftvernek mindig a legfrissebb verzióját használja. A nyomtatószoftver legújabb frisítéseit megtalálhatja a www.hp.com/support weboldalon. Ha további segítségre van szüksége, tekintse meg a nyomtató dokumentációját, vagy vegye fel a kapcsolatot a HP Vevőszolgálattal.

szoftver telepítése után újraindítást kér.

# A nyomtatószoftver telepítése után az összes nyomtató eltűnt a Print Centerből (Nyomtatóközpont) (csak Macintosh esetén)

Törölje le, majd telepítse újra a nyomtatószoftvert. A nyomtatónak a Print Centerbe (Nyomtatóközpont) történő hozzáadása előtt indítsa újra a számítógépet.

# A CD behelyezésekor a szoftver telepítése nem indul el automatikusan (csak Windows esetén)

A Windows Start menüjében válassza a **Futtatás** pontot. Kattintson a **Tallózás** pontra, majd navigáljon ahhoz a CD-meghajtóhoz, ahová behelyezte a HP Photosmart szoftver CD-jét. Kattintson duplán a **setup.exe** fájlra.

### Elindul az Új hardver varázsló, de nem ismeri fel a nyomtatót (csak Windows esetén)

A szoftver telepítése előtt csatlakoztathatta az USB-kábelt. Húzza ki az USB-kábelt. Helyezze be a szoftver CD-jét a CD-meghajtóba, majd kövesse a képernyőn megjelenő utasításokat. Ha az instrukciók nem jelennek meg, a telepítés újraindításához keresse meg a CD-n a **setup.exe** fájlt, s kattintson rá duplán. Ha egy üzenet azt jelzi, hogy a szoftver telepítése sikeresen megtörtént, válassza a **Letörlés** pontot, majd a szoftver újratelepítéséhez kövesse a képernyőn megjelenő utasításokat. Akkor csatlakoztassa újra az USB-kábelt, amikor arra a szoftver telepítése során felkérést kap.

# A rendszerkövetelmények jelölő jelzi, hogy a számítógépen az Internet Explorernek egy régebbi verziója fut (csak Windows esetén)

A billentyűzeten nyomja le a CTRL+SHIFT kombinációt, és a Rendszerkövetelmények párbeszédpanelben kattintson a **Mégse** gombra, amivel feloldja a blokkolást, s befejezheti a szoftver telepítését. A HP Photosmart szoftver telepítése után frissítse azonnal az Internet Explorert, különben a HP szoftver nem fog megfelelően működni. **Megjegyzés**: Az Internet Explorer frissítése után nem kell újratelepíteni a HP szoftvert.

### A szoftver telepítése alatt lefagy a számítógép (csak Windows esetén)

A háttérben vírusvédelmi vagy más program futhat, ami lelassítja a telepítést. Várjon, amíg a szoftver befejezi a fájlok másolását; ez néhány percig is eltarthat. Ha néhány perc elteltével a számítógép még mindig nem válaszol, indítsa újra a számítógépet, szüneteltesse vagy tiltsa le az aktív vírusvédelmi szoftvereket, zárjon be minden más programot, majd telepítse újra a nyomtatószoftvert. **Megjegyzés**: A számítógép újraindításakor a vírusvédelmi szoftverek automatikusan elindulnak.

### A telepítés alatt megjelenik a Rendszerkövetelmények párbeszédpanel

A számítógép rendszerének egyik összetevője nem felel meg a minimális rendszerkövetelményeknek. Frissítse a kérdéses összetevőt a minimális rendszerkövetelményeknek megfelelően, majd telepítse újra a nyomtatószoftvert.

### A számítógép nem tudja olvasni a HP Photosmart CD-t

Ellenőrizze, hogy nincs-e kosz vagy karcolás a CD-n. Ha más CD-k működnek, de a HP Photosmart CD nem, sérült lehet a CD. A szoftvert letöltheti a HP támogatási weboldaláról, vagy a HP Vevőszolgálattól új CD-t kérhet. Ha más CD-k sem működnek, javítani kell a CD-meghajtót.

# B HP Vevőszolgálat

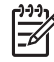

Megjegyzés A HP támogatási szolgálatának neve országonként/régiónként változhat.

Probléma esetén kövesse az alábbi lépéseket:

- 1. Tekintse meg a nyomtató dokumentációját.
  - Telepítési útmutató: A HP Photosmart 8200 series nyomtatóval kapott egy telepítési útmutatásokat tartalmazó lapot, mely a nyomtató üzembe helyezését magyarázza el.
  - Felhasználói kézikönyv: A HP Photosmart 8200 series Felhasználói kézikönyve írja le a nyomtató alapvető jellemzőit, elmagyarázza, hogyan kell számítógép nélkül használni, s hardver hibaelhárítási információkat tartalmaz. On-line formában, a Felhasználói kézikönyv CD-n áll rendelkezésre.
  - Képernyőn megjelenő HP Photosmart nyomtató súgó: A képernyőn megjelenő HP Photosmart nyomtató súgó magyarázza el, hogyan kell a nyomtatót számítógép segítségével használni, s szoftver hibaelhárítási információkat tartalmaz. A képernyőn megjelenő súgó elérésének információiért lásd: További információkat találhat.
- 2. Ha a dokumentáció alapján nem sikerül a problémát megoldani, a következők elvégzéséhez látogassa meg a www.hp.com/support weboldalt:
  - On-line támogatási oldalak elérése
  - E-mail küldése a HP-nek, hogy a kérdéseire választ kaphasson
  - On-line csevegés segítségével kapcsolatba lépés egy HP technikussal
  - Szoftverfrissítések ellenőrzése

A támogatási lehetőségek a terméktől, az országtól/régiótól és a nyelvtől függően változhatnak.

- 3. Csak Európában: Lépjen kapcsolatba a helyi forgalmazóval. Ha a nyomtató hardverhibás, azt kérik majd, hogy vigye vissza oda a nyomtatót, ahol azt vásárolta. A nyomtató korlátozott jótállásán feltüntetett időszakban a szervizelés ingyenes. A jótállási időszakon túl a javítás nem ingyenes.
- 4. Ha problémáját nem tudja megoldani sem a képernyőn megjelenő HP Photosmart nyomtató súgójának, sem a HP webhelyének segítségével, hívja fel a HP Vevőszolgálatot az országához/régiójához tartozó telefonszámon. Az országához/régiójához tartozótámogatási telefonszámok listáját megtalálhatja ezen kézikönyv elülső borítójának belső oldalán.

### HP Vevőszolgálat telefonon keresztül

Ingyenes telefonos támogatást kaphat, mivel a nyomtatóra jótállás vonatkozik. További információkért tekintse át a Korlátozott jótállási nyilatkozatot, vagy ellenőrizze az ingyenes támogatás időtartamát a www.hp.com/support weboldalon.

A telefonos támogatás díjmentes időszaka után is kérhető a HP-tól segítség bizonyos díj fizetése ellenében. A támogatás lehetőségeiről tájékozódhat, ha felkeresi a HP forgalmazót, illetve ha felhívja az országához/régiójához tartozó segélykérő telefonszámot.

Hívja a lakóhelyének megfelelő segélykérő telefonszámot, ha telefonon keresztül szeretne segítséget kapni. A hívásokra a telefontársaságok szokások tarifája érvényes.

**Nyugat-Európa**: Ausztriában, Belgiumban, Dániában, Spanyolországban, Franciaországban, Németországban, Írországban, Olaszországban, Hollandiában, Norvégiában, Portugáliában, Finnországban, Svédországban, Svájcban és az Egyesült Királyságban az országhoz/régióhoz tartozó támogatási telefonszámokért a vevőknek a www.hp.com/support weboldalt kell megtekinteniük.

Más országok/régiók: A támogatási telefonszámok listáját megtalálhatja ezen kézikönyv elülső borítójának belső oldalán.

### Telefonhívás

Amikor a HP Vevőszolgálatot hívja, legyen a számítógép és a nyomtató közelében. Készüljön fel a következő információk megadására:

- Nyomtató modellszáma (a nyomtató elején található)
- Nyomtató sorozatszáma (a nyomtató alján található)
- A számítógépen lévő operációs rendszer
- A nyomtatószoftver verziószáma:
  - Windows PC: A nyomtatószoftver verziószámának megtekintéséhez kattintson az egér jobb gombjával a Windows tálcán lévő HP Digital Imaging Monitor ikonra, és válassza a Névjegy pontot.
  - Macintosh: A nyomtatószoftver verziószámának megtekintéséhez használja a Nyomtatás párbeszédpanelt.
- A nyomtató képernyőjén vagy a számítógép monitorán megjelent üzenetek
- Válaszok az alábbi kérdésekre:
  - Az a szituáció, ami miatt telefonál, előfordult-e már előzőleg is? Elő tudja-e idézni újra ezt a helyzetet?
  - Telepített-e új szoftvert, helyezett-e számítógépbe új hardverelemet körülbelül abban az időben, amikor ez a helyzet előállt?

### További jótállási feltételek

További díj ellenében kiterjesztett szolgáltatási terv áll rendelkezésre a nyomtató számára. Menjen a www.hp.com/support weboldalra, válassza ki országát/régióját és nyelvét, majd a kiterjesztett javítási terv információiért tekintse meg a szolgáltatások és jótállás részt.

# HP iótállás

| HP termék                                          | Korlátozott jótállás időtartama                                                                                                    |
|----------------------------------------------------|----------------------------------------------------------------------------------------------------|
| Szoftver                                           | 90 nap                                                                                                    |
| Nyomtatópatronok esetén                            | A HP tinta kifogyása illetve a patronra nyomtatott "jótállás vége"<br>dátum bekövetkezése közül a korábbi időpontig terjed. Ez a<br>jótállás nem vonatkozik az újratköltött, újrakészített, felfrissített,<br>hibásan használt és hamisított HP-tintatermékekre. |
| Kellékek                                           | 1 év                                                                                                    |
| Nyomtató hardverperiféria (részleteket lásd alább) | 1 év                                                                                                    |

A. A korlátozott jótállási kötelezettség terjedelme

- 1. A Hewletf-Packard cég (HP) garantálja a végfelhasználónak, hogy az előzőekben meghatározott HP-termékek anyaga és kivitelezése hibátlan marad a fent megadott időtartamon belül, amely időtartam a beszerzés dátumával veszi kezdetét.
- 2. Szoftverek esetében a Hewlett-Packard által vállalt jótállás korlátozott, az csak a programutasítások végrehajtásának hibáira terjed ki. A HP nem garantálja a termékek megszakítás nélküli vagy hibamentes működését.
- A HP korlátozott jótállása csak a termék rendeltetésszerű, előírások szerinti használata során jelentkező meghibásodásokra érvényes, nem vonatkozik semmilyen egyéb problémára, melyek többek között az alábbiak következményeként lépnek fel:
  - a. Helytelen karbantartás vagy módosítás;
  - b. A HP által nem javasolt, illetve nem támogatott szoftver, média, alkatrész vagy tartozék használata;
  - c. A termékjellemzőkben megadott paraméterektől eltérően történő üzemeltetés;
- d. Engedély nélküli módosítás vagy helytelen használat.
  4. A HP nyomtatói esetében a nem a HP-tól származó festékkazetták vagy újratöltött festékkazetták használata nem befolyásolja sem a felhasználóval szemben vállalt jótállást, sem az ügyféllel megkötött HP támogatási szerződést. Ha azonban a nyomtató meghibásodása a nem a HP-tól származó, illetve az újratöltött festékkazetta használatának tulajdonítható, a HP az adotť hiba vagy sérülés javításáért a mindenkori munkadíjat és anyagköltséget felszámítja.
- 5. Ha a HP a vonatkozó jótállási időn belül értesül a jótállása alá tartozó bármely termék meghibásodásáról, a terméket saját belátása szerint megjavítja vagy kicseréli. Ha a javítást vagy a cserét a HP a meghibásodásról szóló értesítés megérkezését követően ésszerű időn belül nem tudja elvégezni, a HP-jótállás hatálya alá tartozó hibás termék vételárát visszafizeti a vásárlónak
- 6. A HP nincs javításra, cserére vagy visszafizetésre kötelezve mindaddig, amíg az ügyfél a hibás terméket vissza nem küldi a HP-nek.
- 7. Bármely cseretermék lehet új vagy újszerű is, amennyiben működőképessége legalább azonos a kicserélt termék működőképességével.
- A HP-termékek tartalmazhatnak olyan felújított alkatrészeket, összetevőket vagy anyagokat, amelyek az újjal azonos teljesítményt nyújtanak.
- A HP korláťozott jótállásról szóló nyilatkozata minden olyan országban érvényes, ahol a hatálya alá tartozó HP-terméket maga a HP forgalmazza. Kiegészítő garanciális szolgáltatásokra (például helyszíni szervizelésre) vonatkozó szerződéseket bármely hivatalos HP szerviz köthet azokban az országokban, ahol a felsorolt HP-termékek forgalmazását a HP vágy egy hivatalos importőr végzi.
- B. A jótállás korlátozásai

A HELYI JOGSZABÁLYOK KERETEIN BELÜL SEM A HP. SEM KÜLSŐ SZÁLLÍTÓI NEM VÁLLALNAK EGYÉB KIFEJEZETT VAGY BELEÉRTETT JÓTÁLLÁST ÉS FELTÉTELT, ÉS VISSZAUTASÍTJÁK AZ ELADHATÓSÁGRA, A KIELÉGÍTŐ MINŐSÉGRE, VALAMINT A SPECIÁLIS CÉLOKRA VALÓ ALKALMASSÁGRA VONATKOZÓ BELEÉRTETT JÓTÁLLÁSOKAT ÉS FELTÉTELEKET.

- C. A felelősség korlátozásai
  - 1. A helyi jogszabályok keretein belül a jelen jótállási nyilatkozatban biztosított jogorvoslati lehetőségek a vásárló kizárólágos jogorvoslati lehetőségei. 2. A HELYI JOGSZABÁLYOK KERETEIN BELÜL – A JELEN NYILATKOZATBAN MEGJELÖLT KÖTELEZETTSÉGEK
  - KIVÉTELÉVEL A HP ÉS KÜLSŐ SZÁLLÍTÓI SEMMILYEN KÖRÜLMÉNYEK KÖZÖTT NEM FELELNEK A KÖZVETLEN, KÖZVETETT, KÜLÖNLEGES VAGY VÉLETLENSZERŰ KÁROKÉRT SEM JÓTÁLLÁS, SEM SZERZŐDÉS ESETÉN, MÉG AKKOR SEM, HA A VÁSÁRLÓT ELŐZETESEN NEM TÁJÉKOZTATTÁK EZEN KÁROK BEKÖVETKEZÉSÉNEK LEHETŐSÉGÉRŐL.
- D. Helyi jogszabályok
  - 1. É nyilatkozát alapján az ügyfél az őt megillető jogokkal élhet. Az ügyfél ettől eltérő jogokkal is rendelkezhet, amelyek az Amerikai Egyesült Államokban államonként, Kanadában tartományonként, a világban pedig országonként változhatnak.
  - Amennyiben ezen jótállási nyilatkozat egyes részei ellentmondanak a helyi jogszabályoknak, a jótállási nyilatkozatot úgy kell értelmezni, hogy az ellentmondás megszűnjön. Ez esetben a nyilatkozat bizonyos kizárásai és korlátozásai nem alkalmazhatók az úgyfélre. Például az Amerikai Egyesült Államok néhány állama, valamint az Amerikai Egyesült Államok területén kívül egyes kormányok (beleértve a kanadai tartományokat is) a. eleve megakadályozhatják, hogy a jelen jótállási nyilatkozat kizárásai és korlátozásai korlátozzák a vásárló
  - a. eléve megakadalyozhatjak, hogy a jelen jotallasi nyilatkozat kizárásai és korlátozásai korlátozásai korlátozásai korlátozásai korlátozásai korlátozásai korlátozásai korlátozásai korlátozásái korlátozásái korláti korláti korláti korláti korláti korláti korláti korláti korláti korláti korláti korláti korláti korláti korláti korláti korláti korláti korláti korláti korláti korláti korláti korláti korláti korláti korláti korláti korláti korláti korláti korláti korláti ko KIEGÉSZÍTÉSEKÉNT ÉRTELMEZENDŐK.

#### HP korlátozott iótállási táiékoztatóia

#### Kedves Vásárló!

A csatolva megtalálja azon HP vállalatok nevét és címét, amelyek az egyes országokban biztosítják a HP mint gyártó által vállalt korlátozott jótállást.

A HP korlátozott jótállásán túlmenően, Önt a HP terméket Önnek értékesítő kereskedővel szemben megilletik a helyi jogszabályok által biztosított szavatossági jogok. Az Ön jogszabályban biztosított jogait a HP korlátozott jótállási nyilatkozata nem korlátozza.

Hungary: Hewlett-Packard Magyarország Kft., 1117 Budapest, Neumann J. u. 1.

B melléklet

# C Specifikációk

Ez a rész tartalmazza a HP Photosmart nyomtatószoftver telepítéséhez szükséges minimális rendszerkövetelményeket, valamint válogatott nyomtatóspecifikációkat sorol fel. A nyomtatóspecifikációk teljes listáját és a rendszerkövetelményeket megtekintheti a képernyőn megjelenő HP Photosmart nyomtató súgóban. A képernyőn megjelenő HP Photosmart nyomtató súgó megtekintéséről szóló tájékoztatást lásd: Üdvözöljük!.

### Rendszerkövetelmények

| Összetevő           | Windows PC, minimális                                                                                  | Macintosh, minimális                                                                   |
|---------------------|----------------------------------------------------------------------------------------------------|----------------------------------------------------------------------------------------|
| Operációs rendszer  | Microsoft <sup>®</sup> Windows 98, 2000<br>Professional, Me, XP Home<br>és XP Professional             | Mac <sup>®</sup> OS X 10.2.x, 10.3.x, és<br>későbbi                                    |
| Processzor          | Intel <sup>®</sup> Pentium <sup>®</sup> II (illetve<br>annak megfelelő) vagy annál<br>újabb processzor | G3-as vagy ennél újabb<br>processzor                                                   |
| RAM                 | 64 MB (128 MB ajánlott)                                                                                | Mac OS X 10.2.x, 10.3.x és<br>későbbi: 128 MB                                          |
| Szabad lemezterület | 500 MB                                                                                                 | 150 MB                                                                                 |
| Képernyő            | 800 x 600, 16-bit vagy több                                                                            | 800 x 600, 16-bit vagy több                                                            |
| CD-ROM meghajtó     | 4x                                                                                                    | 4x                                                                                     |
| Csatlakoztatás      | <b>USB</b> : Microsoft Windows 98,<br>2000 Professional, Me,<br>XP Home és XP Professional             | USB: Elülső és hátsó portok<br>(Mac OS X 10.2.x, 10.3.x és<br>későbbi)                 |
|                     | PictBridge: elülső<br>fényképezőgép port<br>használata                                                 | PictBridge: elülső<br>fényképezőgép port<br>használata                                 |
|                     | <b>Bluetooth</b> : az opcionális HP<br>Bluetooth vezeték nélküli<br>adapter használata                 | <b>Bluetooth</b> : az opcionális HP<br>Bluetooth vezeték nélküli<br>adapter használata |
| Böngésző            | Microsoft Internet Explorer<br>5.5 vagy későbbi verzió                                                 | _                                                                                      |

### Nyomtatóspecifikációk

| Kategória         | Specifikációk                                                                                                    |  |
|-------------------|----------------------------------------------------------------------------------------------------|--|
| Csatlakoztatás    | <b>USB</b> : Microsoft Windows 98, 2000 Professional, Me,<br>XP Home és XP Professional; Mac OS X 10.2.x, 10.3.x<br>és későbbi |  |
| Képfájlformátumok | JPEG Baseline<br>TIFF 24-bites RGB nem tömörített hézagos                                                                      |  |

### C melléklet

| (folytatás)                                      |                                                                                                    |
|--------------------------------------------------|----------------------------------------------------------------------------------------------------|
| Kategória                                        | Specifikációk                                                                                                    |
|                                                  | TIFF 24-bites YCbCr nem tömörített hézagos<br>TIFF 24-bites RGB pakolt hézagos<br>TIFF 8-bites szürke nem tömörített/pakolt<br>TIFF 8-bites paletta szín, nem tömörített/pakolt<br>TIFF 1-bites nem tömörített/pakolt/1D Huffman                                            |
| Videófájlformátumok                              | JPEG AVI film<br>JPEG QuickTime film<br>MPEG-1                                                                                                    |
| Médiaspecifikációk                               | Ajánlott maximális hosszúság: 61 cm (24 hüvelyk)<br>Ajánlott maximális papírvastagság: 292 μm (11.5 mil)<br>Ajánlott maximális borítékvastagság: 673 μm (26,5 mil)                                                                                                    |
| Támogatott médiaméretek                          | Támogatott méretek számítógépről történő<br>nyomtatás esetén<br>7,6 x 12,7 cm - 22 x 61 cm (3 x 5 hüvelyk - 8,5 x 24                                                                                                    |
|                                                  | hüvelyk)<br>Támogatott méretek a vezérlőpanelről történő<br>nyomtatás esetén                                                                                                    |
|                                                  | Metrikus: A6, A4, 10 x 15 cm (füllel és fül nélkül);<br>Birodalmi: 3,5 x 5 hüvelyk, 4 x 6 hüvelyk (füllel és fül<br>nélkül), 4 x 12 hüvelyk, 5 x 7 hüvelyk, 8 x 10 hüvelyk,<br>8,5 x 11 hüvelyk; Egyéb: Hagaki és L-méret                                                   |
| Támogatott médiatípusok                          | Papír (sima, tintasugaras, fotó és panoráma fotó)<br>Borítékok<br>Fóliák<br>Címkék<br>Kártyák: kartoték, üdvözlő, Hagaki, A6, L-méretű<br>Vasalható nyomóminták<br>Avery C6611 és C6612 fotócímke-papír: 10 x 15 cm<br>(4 x 6 hüvelyk), 16 téglalap vagy ovális alakú címke |
| Memóriakártyák                                   | CompactFlash Type I és II, Microdrive, MultiMediaCard,<br>Secure Digital, Memory Sticks, xD-Picture Card                                                                                                    |
| Memóriakártya által támogatott<br>fájlformátumok | Nyomtatás: A képfájlformátumokat lásd fentebb,<br>a táblázatban.<br>Mentés: Minden fájlformátum                                                                                                    |
| Papírtálca – támogatott<br>médiaméretek          | <ul> <li>Fő tálca</li> <li>8 x 13 cm - 22 x 61 cm (3 x 5 hüvelyk - 8,5 x 24 hüvelyk)</li> <li>Fotótálca</li> <li>10 x 15 cm-ig (4 x 6 hüvelyk), füllel vagy fül nélkül</li> <li>Kiadótálca</li> <li>A fő és fotótálca minden támogatott mérete</li> </ul>                   |

| (folytatás)             |                                                                                                    |
|-------------------------|----------------------------------------------------------------------------------------------------|
| Kategória               | Specifikációk                                                                                                    |
| Papírtálca kapacitása   | Fő tálca                                                                                                    |
|                         | 100 lap sima papír; 14 boríték; 20–40 kártya<br>(vastagságtól függően); 30 címkeív; 25 fólia vagy<br>vasalható nyomóminta; 10 lap fotópapír                   |
|                         | Kiadótálca                                                                                                    |
|                         | 50 lap sima papír; 10 kártya vagy boríték; 25 címkeív vagy vasalható nyomóminta                                                                               |
| Működési környezet      | Ajánlott hőmérséklettartomány: 15–30 °C                                                                                                    |
|                         | Maximális hőmérséklettartomány: 5–40 °C                                                                                                    |
|                         | Tárolási hőmérséklettartomány: -40–60 °C                                                                                                    |
|                         | Ajánlott páratartalom-tartomány: 20–80%                                                                                                    |
|                         | Maximális páratartalom-tartomány: 10-80%                                                                                                    |
| Fizikai jellemzők       | Magasság: 16,0 cm (6,30 hüvelyk)                                                                                                    |
|                         | Szélesség: 44,7 cm (17,6 hüvelyk)                                                                                                    |
|                         | Mélység: 38,5 cm (15,2 hüvelyk)                                                                                                    |
|                         | <b>Tömeg</b> : 8,5 kg (18,7 font)                                                                                                    |
| Energiafogyasztás       | Nyomtatás, átlagos: 75 W                                                                                                    |
|                         | Nyomtatás, maximális: 94 W                                                                                                    |
|                         | <b>Tétlen</b> : 13,3–16,6 W                                                                                                    |
| Tápegység modellszáma   | HP Part # 0957-2093                                                                                                    |
| Tápellátási követelmény | 100–240 V váltakozó áram, (± 10%), 50–60 Hz (± 3 Hz)                                                                                                    |
| Tintapatronok           | HP sárga tintapatron, HP ciánkék tintapatron, HP világos<br>ciánkék tintapatron, HP bíbor tintapatron, HP világos<br>bíbor tintapatron, HP fekete tintapatron |
|                         | Megjegyzés A nyomtatóban használható patronok számai megtalálhatók ennek a nyomtatott kézikönyvnek a hátoldalán.                                              |
| Nyomtatási sebesség     | Fekete nyomtatás: 32 lap/perc                                                                                                    |
| (maximális)             | Színes nyomtatás: 31 lap/perc                                                                                                    |
|                         | Fényképek: Egy 10 x 15 cm-es (4 x 6 hüvelyk) fénykép esetén 14 másodperc                                                                                      |
| USB támogatás           | Microsoft Windows 98, 2000 Professional, Me, XP Home és XP Professional                                                                                       |
|                         | Mac OS X 10.2.x, 10.3.x és későbbi                                                                                                    |
|                         | A HP USB 2.0 maximális sebességű, legfeljebb 3 méter<br>hosszú kábelt javasol.                                                                                |

C melléklet

### **Regulatory notices**

### Hewlett-Packard Company

This device complies with part 15 of the FCC Rules. Operation is subject to the following two conditions:

- This device may not cause harmful interference, and
- This device must accept any interference received, including interference that may cause undesired operation.

Pursuant to Part 15.21 of the FCC Rules, any changes or modifications to this equipment not expressly approved by Hewlett-Packard Company may cause harmful interference, and void your authority to operate this equipment. Use of a shielded data cable is required to comply with the Class B limits of Part 15 of the FCC Rules.

For further information, contact: Hewlett-Packard Company, Manager of Corporate Product Regulations, 3000 Hanover Street, Palo Alto, CA 94304, (650) 857-1501.

### Note

This equipment has been tested and found to comply with the limits for a Class B digital device, pursuant to part 15 of the FCC rules. These limits are designed to provide reasonable protection against harmful interference in a residential installation. This equipment generates, uses, and can radiate radio frequency energy and, if not installed and used in accordance with the instructions, can cause harmful interference to radio communications. However, there is no guarantee that interference will not occur in a particular installation. If this equipment does cause harmful interference to radio or television reception, which can be determined by turning the equipment off and on, the user is encouraged to try to correct the interference by one or more of the following measures:

- Reorient or relocate the receiving antenna.
- Increase the separation between the equipment and the receiver.
- Connect the equipment into an outlet on a circuit different from that to which the receiver is connected.
- Consult the dealer or an experienced radio/TV technician for help.

### LED indicator statement

The display LEDs meet the requirements of EN 60825-1.

사용자 인내문(B금 기기)

이 기가는 비업무용으로 전자파장해검정을 받은 기가로서, 주거지역에서는 물론 모든 시역에서 시용할 수 있읍니다.

この装置は、情報処理装置等電波障害自主規制協議会(VCCI)の基準 に基づくクラスB情報技術装置です。この装置は、家庭環境で使用すること を目的としていますが、この装置がラジオやテレビジョン受信機に近接して 使用されると受信障害を引き起こすことがあります。 取り扱い説明書に従って正しい取り扱いをして下さい。

製品には、同梱された電源コードをお使い下さい。 同梱された電源コードは、他の製品では使用出来ません。